## Mobile App – What you've registered for ("My Tickets") and How to Cancel

- It is quick and easy to view a list of your past and future event registrations
- If you've registered or wait listed and cannot attend an event, please cancel yourself so the event leader knows you can't make it and so a member on the waitlist can attend

3. Select "Cancel" within the Ticket Details

1. Select "My Tickets" at bottom of screen to see your past and future event registrations

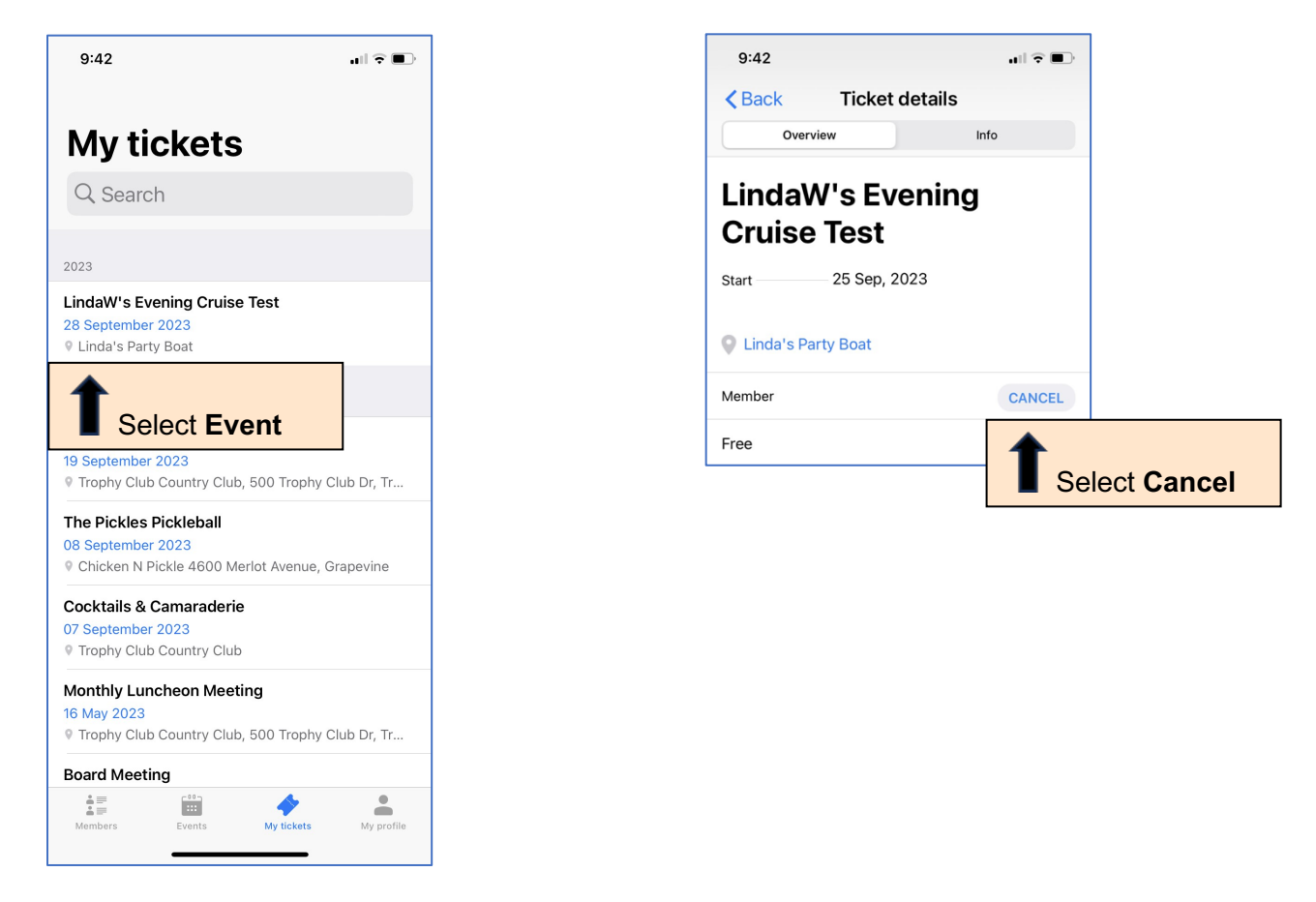

2. Select the event you can't attend

If you need to cancel and there is no "Cancel" option, please email the SNC Registrar at <u>register4SNC@gmail.com</u> for assistance.

You'll receive a confirmation email each time you register for an event, cancel an event registration, join a waitlist or cancel an event registration.